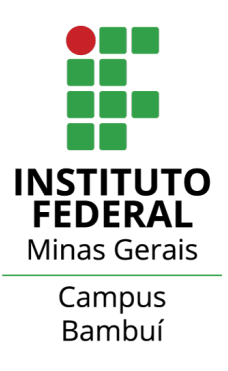

### Tutorial de Delegação de contas em E-mail Departamental

#### 1. Ativação de autenticação de dois fatores

- 1.1. Primeiro passo para ativar delegação de contas em um e-mail departamental é ativar a autenticação de dois fatores no próprio e-mail. É necessário que a conta departamental também tenha autenticação de dois fatores ativadas.
- 1.2. No caso, recomendamos que o principal usuário da conta faça essa configuração - é necessário no minimo uma forma de autenticação de dois fatores. Uma possibilidade é realizar a configuração de autenticação de dois fatores com um telefone fixo do setor (mas fica a critério de cada utilizador,).
- 1.3. Para realizar a configuração de autenticação de dois fatores, siga o mesmo tutorial utilizado nas contas pessoais, link: <u>https://www.bambui.ifmg.edu.br/portal/images/tutoriais/Autentica%</u> <u>C3%A7%C3%A30\_de\_Duas\_Etapas.pdf</u>

#### 2. Delegar no e-mail departamental (Adicionar um delegado)

- 2.1. Abra o Gmail no computador. Não é possível adicionar delegados no app Gmail.
- 2.2. No canto superior direito, clique em "Configurações", "Mostrar todas as configurações".

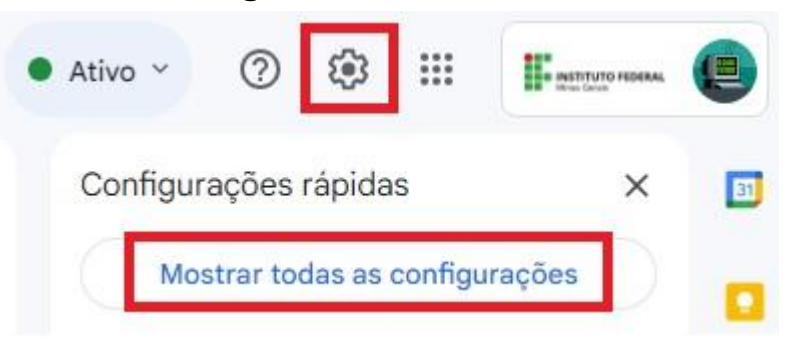

2.3. Clique na guia "Contas e Importação" ou "Contas".

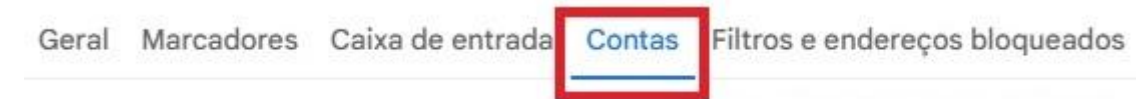

## 2.4. Na seção "Permitir acesso à sua conta", clique em Adicionar outra conta.

**Obs:** Existem dois tipos de configurações para o remetente ao enviar e-mail utilizando a conta "delegada". 1) O endereço de email do "remetente" será mostrado ao enviar email utilizando a conta delegada. 2) Mostrar somente o email da conta delegada, assim o remetente não será identificado. Isso é configurado na seção "Informações do remetente".

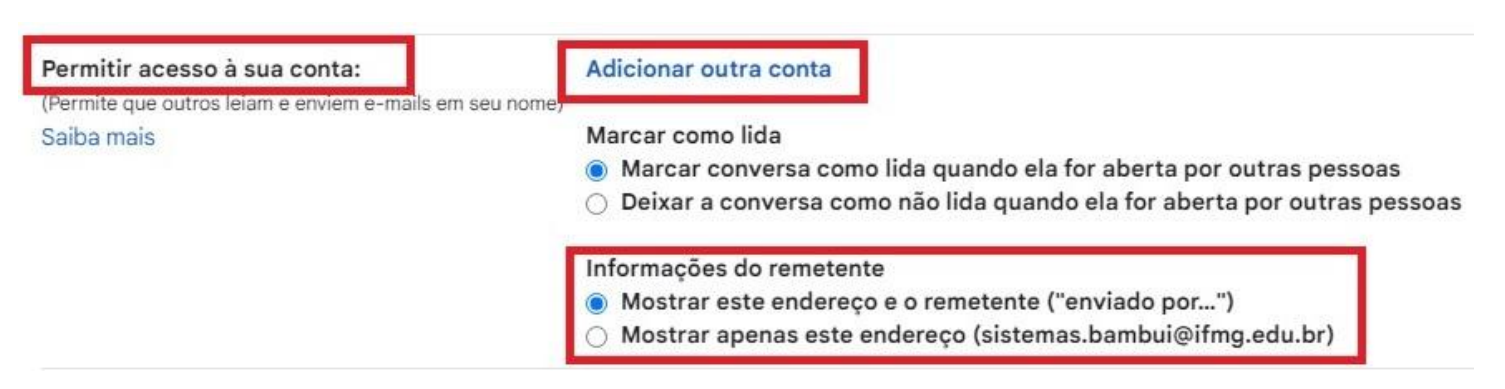

- 2.5. Digite o endereço de e-mail de quem você quer adicionar. Pode-se adicionar até grupos.
- 2.6. Clique em "Próxima etapa" e "Enviar e-mail" para permissão de acesso. A pessoa adicionada vai receber um e-mail pedindo a confirmação. O convite expira depois de uma semana. Quando você adiciona um grupo, todos os participantes se tornam delegados sem precisar de confirmação.

**Observação**: a delegação pode levar até 24 horas para entrar em vigor.

| Especifique um titular da                                         | Conta do Google para acessar sua conta.                                                                                                    |  |  |  |
|-------------------------------------------------------------------|----------------------------------------------------------------------------------------------------|--|--|--|
| Essa pessoa poderá fazer login r<br>nome. Ela não poderá mudar as | a sua conta para ler, excluir e enviar e-mails e editar as configurações do Gmail em s<br>onfigurações da sua Conta do Google nem alterar a senha. |  |  |  |
| Federacia de constituí                                            |                                                                                                    |  |  |  |
| Endereço de e-mail: wes                                           | wesley.leandro@ifmg.edu.br                                                                                                    |  |  |  |
|                                                                   |                                                                                                    |  |  |  |
|                                                                   | Cancelar   Próxima etana »                                                                                                    |  |  |  |

#### 2.7.

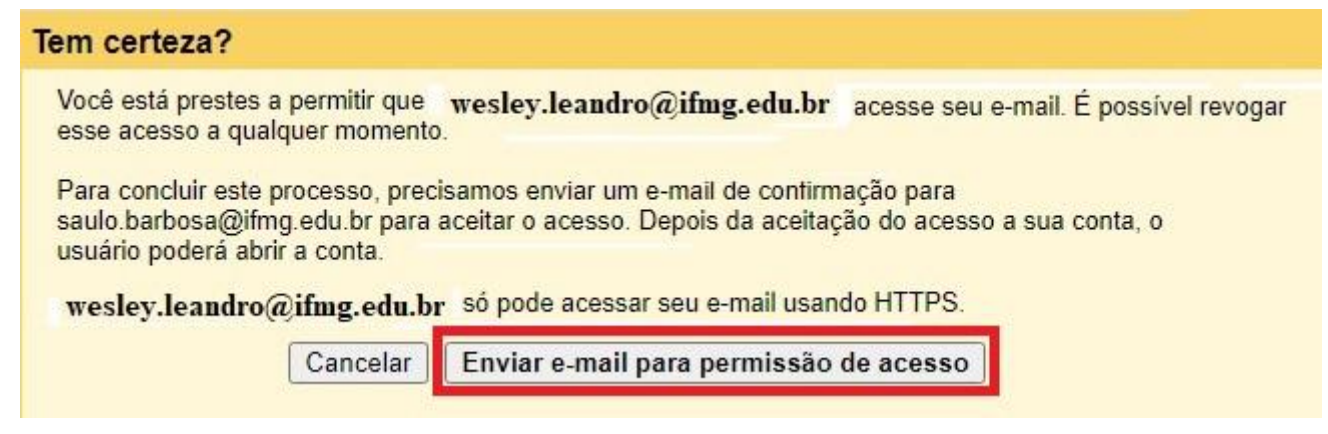

#### 2.8.

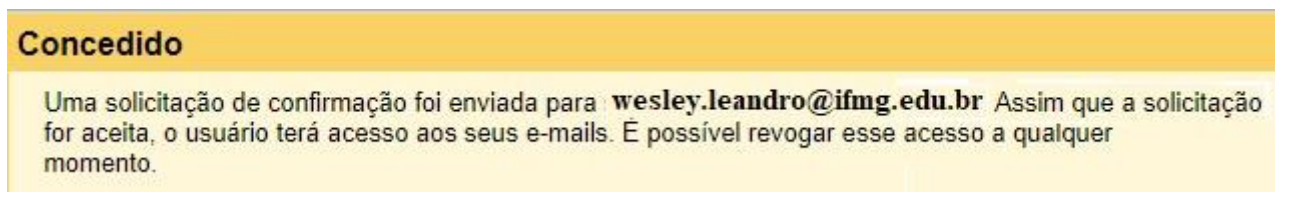

2.9. Após conceder o acesso. O e-mail do "delegado" será listado na tela do item 2.4

| Permitir acesso à sua conta:                            | wesley.leandro@ifmg.edu.br |
|---------------------------------------------------------|----------------------------|
| (Permite que outros leiam e enviem e-mails em seu nome) |                            |
| Saiba mais                                              |                            |
|                                                         | Adicionar outra conta      |

#### 3. Aceitando o convite e acessando uma conta "delegada".

3.1. Após ter tido o email cadastrado em um conta que será delegada, um email de confirmação será enviado para o seu endereço de email. É necessário aceitar o convite para poder utilizar uma conta delegada.

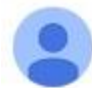

Instituto Federal de Minas Gerais Equipe <delegation-noreply@google.com> para mim 💌

Olá, Wesley.

Equipe de Suporte aos Sistemas do IFMG Campus Bambuí <<u>sistemas.bambui@ifmg.edu.br</u>> concedeu a você <<u>wesley.leandro@ifmg.edu.br</u>> acesso para ler, excluir e enviar e-mails em seu nome.

Para aceitar esta solicitação, clique no link abaixo: https://mail-settings.google.com/mail/mda-%5BANGjdJ\_F8XQVvw\_PZgEOktXvWs

Para recusar esta solicitação, clique no link abaixo: https://mail-settings.google.com/mail/mdd-%5BANGjdJ8kFxbbN5nl8x\_nd2Bh7ENE

----

Para saber mais sobre por que você recebeu esta mensagem, visite: <u>http://support.google.com/mail/bin/answer.py?answer=138350</u>.

Não responda esta mensagem. Se você quiser entrar em contato com a Equipe do Instituto Federal de Minas Gerais, faça login na conta do Instituto Federal de Minas Gerais e clique em "Ajuda".

#### 3.2.

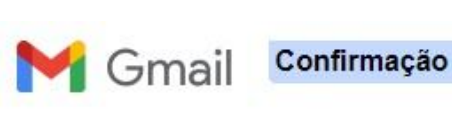

Confirme a visualização e o envio de mensagens em nome de sistemas.bambui@ifmg.edu.br.

Clique aqui para voltar para sua conta do Instituto Federal de Minas Gerais: https://mail.google.com.

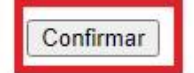

# 3.3. M Gmail Confirmado

A verificação levará até 30 minutos para ser concluída. Depois disso, você poderá ver e enviar mensagens em nome de sistemas.bambui@ifmg.edu.br. Clique aqui para retornar à sua conta do Instituto Federal de Minas Gerais: https://mail.google.com.

3.4. Depois de alguns minutos, atualize a página do email no navegador web (clique em atualizar página ou no atalho F5). Clique na foto ou letra inicial do nome do email no canto superior direito da página do email no navegador. A conta de email que foi delegada irá ser listada como opção de utilização. Para utilizar é só clicar em cima da conta delegada (não é necessário autenticar nessa conta).

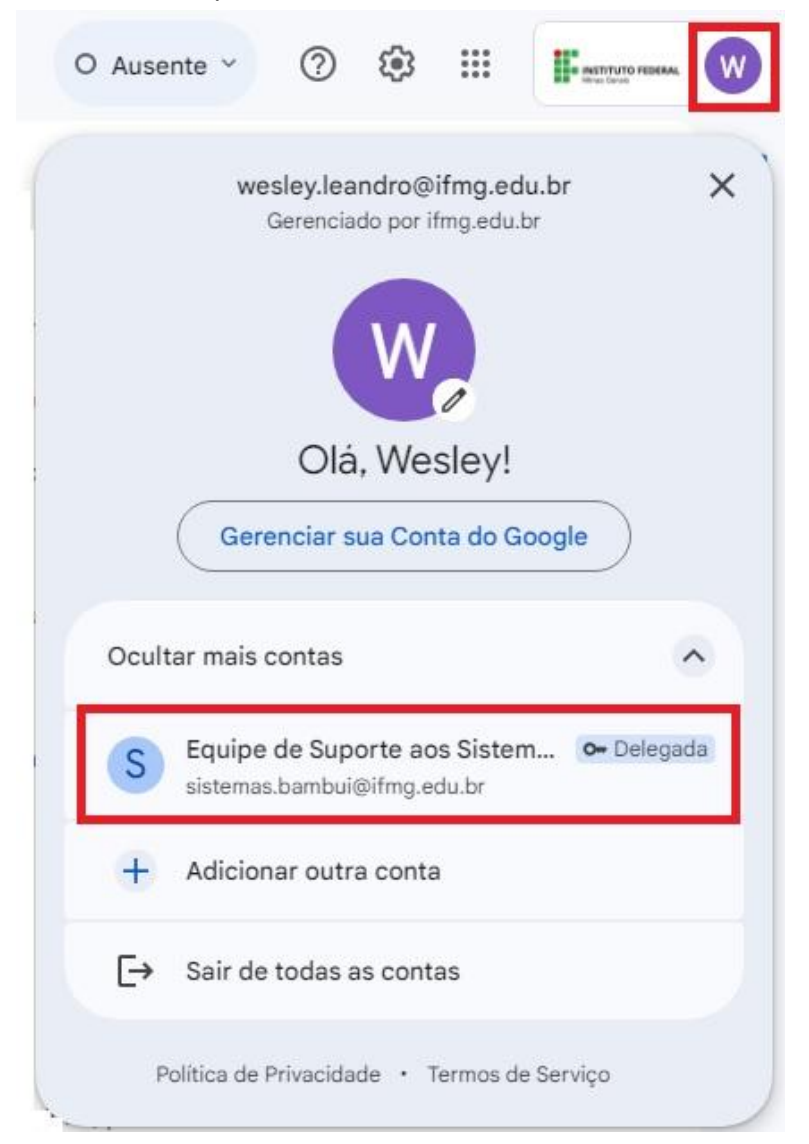

#### 4. Remover um Delegado

- 4.1. Abra o Gmail no computador. Não é possível definir delegados no app Gmail.
- 4.2. No canto superior direito, clique em "Configurações"-> "Mostrar todas as configurações".

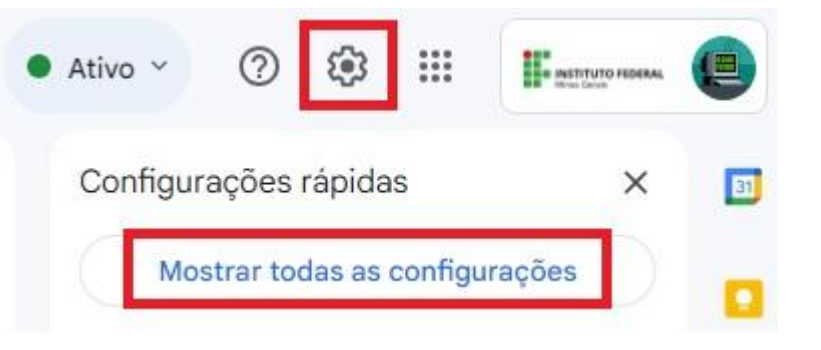

4.3. Clique na guia Contas e Importação ou Contas.

| Geral | Marcadores | Caixa de entrada | Contas | Filtros e endereços bloqueados |
|-------|------------|------------------|--------|--------------------------------|
|       |            |                  | _      |                                |

4.4. Na seção "**Permitir acesso à sua conta**", clique em **Excluir** ao lado direito da conta que você quer remover.

 Permitir acesso à sua conta:
 Wesley Leandro Soares dos Santos <wesley.leandro@ifmg.edu.br>
 aceito

 (Permite que outros leiam e enviem e-mails em seu nome)
 Saiba mais
 Saiba mais

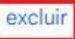